# 危険SMS拒否設定の変更方法

危険SMSの拒否が不要な場合のみ、以下の設定変更をご実施ください。

■ Androidをご利用の場合

[設定]→[ネットワークとインターネット]→[モバイルネットワーク]→[アクセスポイント名]を開 きます(項目名はメーカー・機種によって異なる場合がございます)。

APNを追加し、以下の項目を設定します。

| 項目名         | 設定値                  |
|-------------|----------------------|
| 名前          | 任意の名称                |
| APN         | settei.dcm-wcs.ne.jp |
| ユーザー名/パスワード | 空欄                   |
| 認証タイプ       | PAPまたはCHAP           |

設定後、以下のURLにアクセスします。

http://setting4.dcm-wcs.ne.jp/smsconf/login/auth.htm

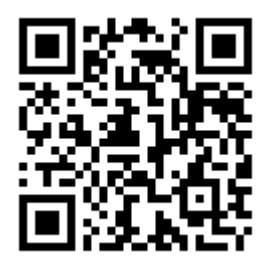

設定画面が表示されます。設定方法については[■拒否設定方法]をご参照ください。

### ■iOSをご利用の場合

※設定後、Wi-Fiへの接続が必要となります。必ずWi-Fiが利用できる環境でご実施ください。 以下のURLをタップし、構成プロファイルをインストールします。

https://www.t-com.ne.jp/service/4gd/kikensms4gd.mobileconfig

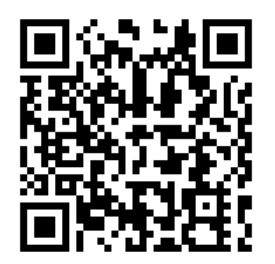

確認画面が表示されましたら、[許可]をタップします。プロファイルのダウンロード後、[設定]を 開きます。

# 危険SMS拒否設定の変更方法

■iOSをご利用の場合(続き)

[プロファイルがダウンロードされました]をタップし、[インストール]をタップします。パスコードの入力が求められた場合は、iPhoneに設定されているパスコードを入力します。

プロファイルのインストール完了後、以下のURLにアクセスします。

http://setting4.dcm-wcs.ne.jp/smsconf/login/auth.htm

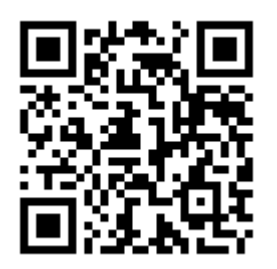

設定画面が表示されます。設定方法については[■拒否設定方法]をご参照ください。

| döcomo                                                                                     | dõcomo                                                                                                    |
|--------------------------------------------------------------------------------------------|----------------------------------------------------------------------------------------------------|
| お客様サポート                                                                                    | お客様サポート                                                                                                    |
| SMS拒否・受信設定                                                                                 | SMS拒否・受信設定                                                                                                    |
| 電話番号:                                                                                      | 電話番号:<br>設定メニュー                                                                                                |
| 受信するショートメッセージサービス(SMS)を制限<br>できます。<br>▲ ネットワーク暗証番号を入力<br>ご本人確認のため、ネットワーク暗証番号を入力し<br>てください。 | 指定した条件でショートメッセージサービス(SMS<br>を拒否することができます。<br>電話番号を指定し受信することもできます。<br>以下で、SMSの拒否・受信の条件を選択し、「X<br>へ」ボタンを押してください。 |
| 認証する                                                                                       | <ul> <li></li></ul>                                                                                            |
| トワーク暗証番号を入力して、認証<br>らをタップします。※ネットワーク暗<br>経号の初期値は「1234」です。                                  | <ul> <li>条件を指定して拒否する</li> <li>電話番号を指定して受信する</li> <li>全て受信する</li> </ul>                                         |

ご希望の条件を選択して [次へ]をタッ プします。

### ■拒否設定変更方法(続き)

#### döcomo

| <sup>客種サポート</sup><br>SMS拒否・受信設定         | お客様サポート                       |
|-----------------------------------------|-------------------------------|
| SMS拒否・受信設定                              |                               |
|                                         |                               |
| 電話番号:                                   | SMS拒否・受信設                     |
| 拒否設定                                    | 電話番                           |
| <b>佐た指定して近るオストが浸捉されました</b>              | 設定内容確認                        |
| RFを拒否する条件を指定してください。(拒否す                 |                               |
| a品留写の互採も行えます)<br>この条件を入力後、「確認する」ボタンを押して | 以下の内容を設定します。                  |
| 240,                                    | 内谷をこ確認のっえ、「設定を確定す<br>押してください。 |
| MSを拒否する条件を指定                            |                               |
| 言する条件を指定してください。                         | 設定する内容                        |
| 危険と判断されたSMSを拒否する                        | 「拒否・受信条件                      |
|                                         |                               |
| 非週知のSMSを拒否する                            | 条件を指定して拒否する                   |
| 国内の他の携帯電話事業者から送信されたSMS<br>を拒否する         | L                             |
|                                         | SMSを拒否する条件を指定                 |
| 海外事業者から送信されたSMSを拒否する                    | -<br>合除と判断されたSMSを拒不する         |
| 指定した番号からのSMSを拒否する                       |                               |
| 登録済み電話番号(0/30)                          |                               |
|                                         | 設定を確定する                       |
| 旋切する                                    |                               |
|                                         | 修正する                          |

#### 設定内容を確認し、[設定を確定する] をタップします。

döcomo

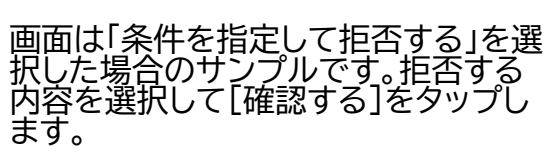

| döcomo                 |  |
|------------------------|--|
| お客様サポート                |  |
| SMS拒否・受信設定             |  |
| 電話番号:                  |  |
| 設定完了                   |  |
| 以下の内容で設定が完了しました。       |  |
| 反映された設定内容              |  |
| ┃拒否・受信条件               |  |
| 条件を指定して拒否する            |  |
| SMSを拒否する条件を指定          |  |
| 危険と判断されたSMSを拒否する       |  |
|                        |  |
| <br>SMS拒否・受信<br>設定トップへ |  |

設定が完了となります。設定後、接続設 定を元に戻す必要がございます。詳細 については次項をご確認ください。

### ■ Androidをご利用の場合

[設定]→[ネットワークとインターネット]→[モバイルネットワーク]→[アクセスポイント名]を開 きます(項目名はメーカー・機種によって異なる場合がございます)。

設定変更前に利用していたAPNを選択します。

再設定が必要な場合は以下の内容でAPNを設定します。

| 項目名         | 設定値              |
|-------------|------------------|
| 名前          | 任意の名称(モバイル4G/D等) |
| APN         | vmobile.jp       |
| ユーザー名/パスワード | 空欄(設定不要)         |
| 認証タイプ       | PAPまたはCHAP       |

設定後、正常に接続できるかご確認ください。

■iOSをご利用の場合

※Wi-Fiの環境が必要となります。

以下のURLをタップし、構成プロファイルをインストールします。

https://www.t-com.ne.jp/service/4gd/4gd cell.mobileconfig

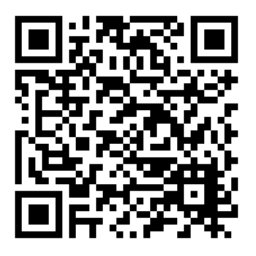

確認画面が表示されましたら、[許可]をタップします。プロファイルのダウンロード後、[設定]を 開きます。

[プロファイルがダウンロードされました]をタップし、[インストール]をタップします。パスコードの入力が求められた場合は、iPhoneに設定されているパスコードを入力します。

プロファイルのインストール後、正常に接続できるかご確認ください。